## Creating a Missing Assignment Report in Unified Classroom

- 1. Click on the Analysis tab, and then Reports.
- 2. Choose Individual Student Report.

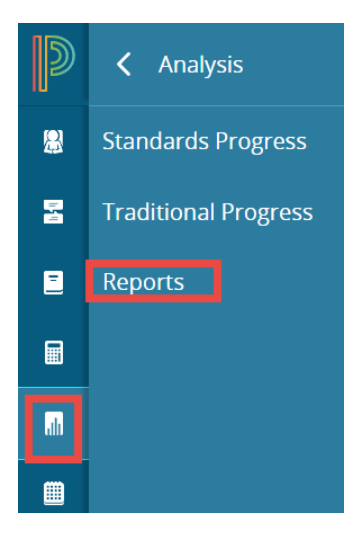

3. Set preferences such as what classes to print and how to sort the reports.

| Report Title                    | Individual Student Report                                                                                                    |          |
|---------------------------------|----------------------------------------------------------------------------------------------------|----------|
| Description                     | Multi-function report per student. Useful for progress reports, missing/late assignments, low grades, high grades, category totals, and more. |          |
| Classes*                        | Select Classes                                                                                                    |          |
| Use Custom Class Name           |                                                                                                    |          |
| Include Students' Full Schedule | Full schedule of classes for students within Date Range for Course Grades and/or Assignment                                                   | ents     |
| Separate Report By Section,     | Recommended if you are generating a large report.                                                                                             |          |
| By Student                      |                                                                                                    |          |
| Sort Options                    |                                                                                                    |          |
| Layout                          | By Section, By Student                                                                                                    |          |
| Students                        | Last Name 🗸                                                                                                    |          |
| Assignments                     | Due Date (Newest First)                                                                                                    |          |
| Data                            |                                                                                                    |          |
| Areas to Include*               | Select Data Course Grades and Attendance, Standards Final Grades, Assignments, Categor                                                        | y Totals |

- 4. In the Data Filter section at the bottom of the page select the filters you would like to include, in this case Missing.
  - a. Note: The Missing filter will include any assignments you have labeled as Missing using the score labels. If you do not always use that label you may also want to check the Blank Grade option to include assignments that are simply empty.

| Data Filters<br>Assignment Attributes | Filter Assignments             |
|---------------------------------------|--------------------------------|
| Assignment Scores                     | Missing                        |
| Assignment Categories                 | Late                           |
| Course Grades                         | Incomplete                     |
|                                       | Collected                      |
|                                       | Absent                         |
|                                       | Exempt                         |
|                                       | Blank Grade (Excluding Exempt) |

5. On the Format Tab you can set other options such as a signature line and notes. The Top and Bottom Note option will print on every report, it is a place for a generic comment such as "Missing work will be accepted until Friday, after Friday these assignments will no longer be accepted for credit."

| Criteria Students Format |                                 |
|--------------------------|---------------------------------|
| Orientation              | Landscape 💙                     |
| Output                   | PDF                             |
| Page Break               | Between Students                |
| Exclude Row Shading      | (Saves ink for printed reports) |
| Top Note                 | Include Bold                    |
|                          |                                 |
| Characters Left: 256     |                                 |
| Bottom Note              | Include Bold                    |
|                          |                                 |
| Characters Left: 266     |                                 |
| Signature Line           | Include                         |